### DOKUMENTATION

Verwaltungsabrechnung (Festes Layout)

Crem Solutions GmbH & Co. KG

×

# Verwaltungsabrechnung (Festes Layout)

Zugang: Abrechnung ⇒ Verwaltungsabrechnungen ⇒ Verwaltungsabr. (Festes Layout)

# Was mache ich hier?

Die Verwaltungsabrechnung ist eine Objektabrechnung, deren programmtechnischer Ursprung in der Zwangsverwaltung liegt. Heute wird sie aber von den meisten Kunden als Standardabrechnung für die Berichterstattung an Eigentümer bei Fremd- oder Auftragsverwaltung verwendet.

Die Verwaltungsabrechnung weist innerhalb eines beliebig zu wählenden Zeitraums die Einnahmen und Ausgaben für das Objekt nach. Zur Kontrolle wird am Anfang und Ende der Abrechnung der reale und zusätzlich am Ende der rechnerische Geldbestand gedruckt. Eventuelle Abweichungen lassen auf einen Fehler in der Definition oder unzulässige Geldtransfers schließen.

Die Verwaltungsabrechnung kann versandfertig für einzelne oder alle Eigentümer des Objektes gedruckt werden. Eine rechnerische Aufteilung der Geldbestände oder Kontensalden nach Eigentumsverhältnissen (Anteile der Eigentümer untereinander) findet nicht statt.

Die Verwaltungsabr. (Festes Layout) trug vor der Version 20.21.3 die Bezeichnung Verwaltungsabrechung erweitert.

• Wechseln Sie vor Aufruf der Verwaltungsabrechnung in den Jahrgang, für den Sie die Abrechnung erstellen wollen.

Bei der Verwaltungsabrechnung wird ausschließlich das Buchwerk zur Berechnung herangezogen.

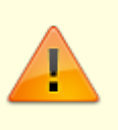

- Die Verwaltungsabrechnung ist kein Erfolgsnachweis, sondern ein strikter Geldflussnachweis.
- Übersenden Sie dem Eigentümer eine Einnahmenüberschussrechnung und Vermögensaufstellung, wenn er Unterlagen für seine Steuererklärung benötigt.

# Wie mache ich es?

# Codes und Regeln zur Gliederung einer erweiterten Verwaltungsabrechnung

Codes und Regeln ermöglichen eine strukturierte Aufstellung der Verwaltungsabrechnung erweitert. Bestimmte Codes definieren einen Blockbeginn und in Abhängigkeit des Codes wird so ein Stufenwechsel in eine andere Stufe ausgelöst. Einige Blöcke können nur in bestimmten Stufen, einmalig oder mehrfach genutzt werden.

- 1. Der Block ABK muss am Anfang als 1. Block definiert werden.
- 2. Der Block ABK darf nur einmal vorkommen.
- 3. Stufenwechsel erfolgen in Abhängigkeit der verwendeten Codes.
- 4. Die Definition beginnt in Stufe 0.
- 5. Die maximale Stufe ist 2.

# Codes und Regeln zum Stufenwechsel

| Der Code | in Stufe definiert | führt zur | Bedeutung                      |
|----------|--------------------|-----------|--------------------------------|
| AUS      | 0                  | Stufe 1   | Beginn Block Ausgaben          |
| ABK      | 0                  | Stufe 1   | Beginn Block Alter Bankbestand |
| EIN      | 0                  | Stufe 1   | Beginn Block Einnahmen         |
| NBK      | 0                  | Stufe 1   | Beginn Block Neuer Bankbestand |

# Wie mache ich es?

# Grundlegende Einstellungen der Verwaltungsabrechnung erweitert

Mit der erweiterten Form der Verwaltungsabrechnung haben Sie die Möglichkeit, Parameter der Abrechnung weitgehend selbst anzulegen. Dadurch ist es möglich, das Layout der Abrechnung individuell anzupassen. Dabei müssen ganz bestimmte Parameter verwendet werden, die Sie nachfolgend dokumentiert finden.

- 1. Stellen Sie das gewünschte Objekt ein
- 2. Stellen Sie den gewünschten Jahrgang ein.
- Starten Sie die Verwaltungsabrechnung erweitert aus dem Hauptmenü Abrechnung, Verwaltungsabrechnung.
- 4. Geben Sie die gewünschten Daten ein.

|            | Art der Abrechnung. Mögliche Eingaben sind Eigentümer oder |
|------------|------------------------------------------------------------|
|            | Mieter.                                                    |
| Abrochnung | Eigentümer: Eigentümerabrechnung, d. h. Personen sind      |
| Abrechnung | Eigentümer (WEG-Objekt).                                   |
|            | Mieter: Mieterabrechnung. Es werden nur Personen aus einem |
|            | Mietobjekt berücksichtigt.                                 |

| (Abrechnungsmodus)           | Abrechnungsmodus<br>Geben Sie den Typ der Abrechnung an. Folgende Typen stehen zur<br>Auswahl:<br>•<br>aktuelles Objekt (aktuelle Parameter)<br>•<br>Objektgruppe (Objekt-Parameter)<br>•<br>Objektgruppe (aktuelle Parameter)<br>•<br>Fibu-Abrechnung (Fibu-Parameter)                                                                                                    |
|------------------------------|----------------------------------------------------------------------------------------------------|
|                              | Objektgr. konsol. (aktuelle Parameter)<br>Bei Auswahl mehrerer Objekte wird auch eine Summe pro Objekt<br>ausgegeben.                                                                                                    |
| Druckbereich                 | In Abhängigkeit des Abrechnungsmodus kann ein Druckbereich<br>definiert werden. Mit F2 können Sie dann hierzu die<br>Objektgruppenauswahl nutzen. Alternativ geben Sie die Nummern<br>der zu druckenden Objekte direkt an. Die Auswahl ist inaktiv, wenn<br>Sie den Modus aktuelles Objekt (aktuelle Parameter) verwenden. In<br>diesem Fall ist das Objekt schon auf das aktuell eingestellte Objekt<br>festgelegt.                                                                     |
| Listensprache                | Auswahl der Listensprache (wenn Mehrsprachigkeit aktiviert ist).                                                                                                    |
| Eigentümer<br>(vonbis)       | Nummer des ersten und des letzten Eigentümers im Objekt, die berücksichtigt werden. (Eigentümer aus dem Objektstamm)                                                                                                    |
| Debitoren                    | Checkbox<br>[x] Es wird eine Aufstellung über die Sollstellungen und Zahlungen<br>der Mieter bzw. Eigentümer gedruckt. Diese ist nach Kontenklassen<br>sortiert. Zu jeder Kontenklasse wird als Text die Bezeichnung der<br>Abrechnungsart mit gleicher Nummer gedruckt.                                                                                                    |
| Ungebuchte Sollarten         | Die Auswahl der Radiobuttons zur Darstellung unbebuchter Sollarten<br>ist nur aktiv, wenn die Option Debitoren genutzt wird.<br>Unbebuchte Sollarten anzeigen: Sollarten werden in der<br>Aufstellung über die Sollstellungen und Zahlungen angezeigt, auch<br>wenn für diese keine Buchungen vorliegen.<br>Unbebuchte Sollarten nicht anzeigen: Sollarten werden in<br>der Aufstellung über die Sollstellungen und Zahlungen nur dann<br>angezeigt, wenn für diese Buchungen vorliegen. |
| Debitoren-Abrechnung         | [X] Es wird eine Umsatz- und Saldenliste der einzelnen Mieter bzw.<br>Eigentümer gedruckt.                                                                                                    |
| Einzelkonten<br>(Sachkonten) | [X] Es werden fortlaufend alle Kontoauszüge der angegeben<br>Einzelsachkonten gedruckt, die in den Parametern mit dem Code K<br>erfasst wurden. Mit der Formatanweisung Einzeln=B werden<br>einzelne Buchungen, mit der Formatanweisung Einzeln=K werden<br>die Kontensalden ausgegeben.                                                                                                    |
| Zeitraum Von… Bis…           | Datumsfelder<br>Geben Sie Startdatum und Endedatum für den Abrechnungszeitraum<br>ein.                                                                                                    |
| Standard für AUSGABE         | Auswahl<br>Netto, Netto/MwSt, Brutto, Brutto/MwSt. Vorgabe für den<br>AUSGABE-Parameter. Sofern das Format nicht über eine Codezeile<br>explizit festgelegt ist, wird für die Ausgabe von Beträgen der hier<br>definierte Standard genutzt. s. Codes und Regeln                                                                                                    |

| Textbaustein Nr. | Geben Sie den Text ein, der als Anschreiben für diese<br>Verwaltungsabrechnung erweitert genutzt werden soll. Den Text<br>selbst legen Sie zuvor unter Dienstprogramme, Texterfassung an<br>(ASCII-Textvorlage). Alternativ werden die Vorlagen im<br>Vorlagenmanager (Word-Vorlage) genutzt, wenn eine entsprechende<br>Aktivierung für den neuen Serienbrief erfolgt ist. Dann sind<br>Wordvorlagen vom Texttyp VWe nutzbar. |
|------------------|----------------------------------------------------------------------------------------------------|
|------------------|----------------------------------------------------------------------------------------------------|

### Parameter konfigurieren

Sie müssen vor dem Druck der Verwaltungsabrechnung die Parameter eintragen. Die Parameter werden in einer Tabelle aufgenommen. Die Reihenfolge der einzelnen Einträge legt die Form (d. h. das Layout) der erweiterten Verwaltungsabrechnung fest.

In der Parametermaske können Sie folgende Kontextmenüfunktionen verwenden:

| Befehl                                   | Kontextmenüfunktion                                                                                                    |
|------------------------------------------|----------------------------------------------------------------------------------------------------|
| Zeile anlegen                            | Unter der aktuellen Definition eine neue Zeile anhängen.                                                                                                    |
| Zeile einfügen                           | Vor der aktuellen Zeile eine Zeile einfügen.                                                                                                    |
| Zeile löschen                            | Löschen der aktuellen Zeile.                                                                                                    |
| Zeilen aus anderer Sprache<br>übernehmen |                                                                                                    |
| Parameter drucken                        | Erzeugt einen Ausruck der Definition auf dem aktuell<br>eingestellten Drucker                                                                                                    |
| Parameter laden von Objekt …             | Nach Angabe einer Objektnummer und Bestätigung wird die<br>Definition der Verwaltungsabrechnung erweitert des<br>Quellobjekts in das aktuelle Objekt kopiert. Sie verlieren damit<br>Ihre ggf. aktuell vorhandenen Parameter. |
| Neue Parameterdatei Version<br>4         | Löscht die aktuelle Parameterdatei und Positioniert die<br>Schreibmarke in der ersten Parameterzeile.                                                                                                    |
| Neue Parameterdatei Version<br>3         | (geplante Funktion)                                                                                                    |
| Parameter aus V3 laden …                 | Laden einer vorhandenen V3-Parameterdatei.                                                                                                    |
| Parameter aus V4 laden …                 | Laden der vorhandenen V4-Parameterdatei.                                                                                                    |
| Parameter nach V4<br>konvertieren        | geladene Parameter der Classic-Version V3 in aktuelles Format<br>V4 konvertieren                                                                                                    |
| Vorschau für aktuelles<br>Objekt         | Erzeugt eine Druckvorschau (wie Menü-Schalter<br>Druckvorschau).                                                                                                    |

• Bestätigen Sie die Funktion Parameter in der Menüleiste.

Sie gelangen in die erste Zeile (001) und können die Parameter erfassen.

Die Spalte Nr gibt laufende Zeilennummern an. Die Spalte Text kann einen Text, eine Definition oder eine Kontenangabe (Sachkonto) enthalten, die Spalte Code einen auswählbaren Code i. d. R. mit Bezug zur Textspalte und die Spalte Format die Formatierungsanweisungen. Mehrere Formatierungsanweisungen werden mit Semikolon getrennt. Die Spalten sind in Breite und Position frei einstellbar. Die Spalten ! und kompakt steuern optionale, zeilenspezifische Layoutfunktionen über Checkboxen.

| Spalte | Funktionen                                                                                                    |
|--------|----------------------------------------------------------------------------------------------------|
| Text   | Im Textfeld wird entweder Text eingegeben oder eine Kontendefinition.                                                                                                    |
| Code   | Interpretation des Eingabefeldes der zugeordneten Textspalte. Die meisten Codes sind aus<br>einer Liste wählbar, können aber auch manuell eingegeben werden. Achten Sie auf<br>Großschreibung von Codes! Mit Eingabe des ersten Zeichens öffnet sich die Codeauswahl mit<br>Markierung des ersten Codes, passend zum vorgegebenen Zeichen. In der Code-Spalte<br>werden spezielle Kürzel genutzt, die das Programm zu Berechnungen veranlassen.<br>Die Definition erlaubt drei verschachtelte Blöcke oder Berechnungsstufen: (Stufe 0, 1 und 2).<br>Stufe 0 ist die Hauptebene. Welche Kürzel (Codes) Sie in welcher Stufe verwenden können,<br>entnehmen Sie der nachfolgenden Aufstellung. |

#### Formatsteuernde Spalten

| Spalte  | Funktionen                                                                                       |
|---------|--------------------------------------------------------------------------------------------------|
| !       | Checkbox, um Mussfelder zu definieren. Sie werden auch angezeigt, wenn keine Daten<br>vorliegen. |
| kompakt | Summenausgabe von Kontensalden in einer Zeile                                                    |
| Format  | spezielle manuell einzutragende Formatanweisungen                                                |

#### Codehierarchien

Bestimmte Codes definieren einen Stufenwechsel (Blockbeginn, Blockende) oder sind nur in bestimmten Stufen oder Reihenfolgen zulässig. Unerwartete Eingaben werden beim Speichern der Definition bemängelt.

#### Wichtige Kodierungen für die Verwaltungsabrechnung

| Code    | Bedeutung                                                                                                    |
|---------|----------------------------------------------------------------------------------------------------|
| АВК     | Beginn des Blocks Alter Bankbestand: Bankbestand (FIBU) zum Beginndatum der<br>Abrechnung.<br>Der Wert aus dem ABK-Block wird für die Endsummenverprobung gespeichert (siehe<br>NBK).                                                                                                    |
| END_ABK | Ende des Blocks Alter Bankbestand.                                                                                                    |
| к       | Konten: In der Textspalte muss eine Kontodefinition (s. o.) eingegeben sein.<br>Es werden für den Abrechnungszeitraum die Salden der Konten errechnet.<br>Die Ausgabe der Zahl erfolgt mit der vorangegangenen Textzeile.<br>Sie können auch die Salden der einzelnen Konten drucken lassen. Geben Sie eine<br>entsprechende Formatanweisung an. |
| NBK     | Beginn des Blocks Neuer Bankbestand: Bankbestand (FIBU) zum Ende des<br>Abrechnungszeitraumes,<br>Druck inkl. Prüfsumme (ABK + EIN - AUS + DEB).                                                                                                    |
| END_NBK | Ende des Blocks Neuer Bankbestand.                                                                                                    |
| DEB     | Debitoren-(Mieter-)block: Summe der Einnahmen sämtlicher Personen, MwSt. lt.<br>Buchhaltung (bei FIBU-Konstrukt aus den Unterobjekten).<br>Der Wert aus dem DEB-Block wird für die Endsummenverprobung gespeichert (siehe<br>NBK).                                                                                                    |
| EIN     | Beginn des Einnahmenblocks. Darstellung der Sachkontensalden, MwSt. lt. Buchhaltung.<br>In FIBU-Konstrukten werden die Unterobjekte ausgewertet, zusätzlich werden auch die<br>Buchungen berücksichtigt, die nur in der FIBU erfolgt sind.                                                                                                    |
| END_EIN | Ende des Einnahmenblocks.                                                                                                    |

| Code       | Bede                                                                                                    | utung                                                                                                    |                   |                                                                                                    |
|------------|----------------------------------------------------------------------------------------------------|----------------------------------------------------------------------------------------------------|-------------------|----------------------------------------------------------------------------------------------------|
| AUS        | Beginn des Ausgabenblocks. Darstellung der Sachkontensalden, MwSt. lt. Buchhaltung.<br>In FIBU-Konstrukten werden die Unterobjekte ausgewertet, zusätzlich werden auch die<br>Buchungen berücksichtigt, die nur in der FIBU erfolgt sind.<br>Der Wert aus dem AUS-Block wird für die Endsummenverprobung gespeichert (siehe<br>NBK). |                                                                                                    |                   |                                                                                                    |
| END_AUS    | Ende                                                                                                    | des Au                                                                                                    | sgabenblocks.     |                                                                                                    |
| SG         | Ausga                                                                                                    | abe der                                                                                                    | Gesamtsumm        | e.                                                                                                    |
| SU         | Ausga                                                                                                    | abe der                                                                                                    | Blocksumme (      | seit letztem EIN oder AUS)                                                                                           |
| SUA        | Ausga                                                                                                    | abe der                                                                                                    | Blocksumme        | seit dem letzten AUS.                                                                                                |
| SU0        | Ausga                                                                                                    | abe der                                                                                                    | Blocksumme a      | aus Stufe 0.                                                                                                    |
| SU1        | Ausga                                                                                                    | abe der                                                                                                    | Blocksumme a      | aus Stufe 1.                                                                                                    |
| SU2        | Ausga                                                                                                    | abe der                                                                                                    | Blocksumme a      | aus Stufe 2.                                                                                                    |
| SUB        | Begin                                                                                                    | n eines                                                                                                    | Unterblock.       |                                                                                                    |
| END_SUB    | Ende                                                                                                    | eines U                                                                                                    | Interblocks.      |                                                                                                    |
| FF         | Seiter                                                                                                    | nvorsch                                                                                                    | ub (neue Seite    | 2).                                                                                                    |
| SUZ        | Zwisc                                                                                                    | hensun                                                                                                    | nme ausgeben      |                                                                                                    |
| SU0        | Zwisc                                                                                                    | hensun                                                                                                    | nme auf 0 setz    | en.                                                                                                    |
| SUUSTART   | Eine k<br>Code                                                                                                    | Eine benutzerdefinierte Summierung wird mit SUUSTART aktiviert. Alle Konten bis zum<br>Code SUUEND werden summiert. |                   |                                                                                                    |
| SUU        | Ausga                                                                                                    | abe der                                                                                                    | benutzerdefin     | ierten Summe.                                                                                                    |
| SUUEND     | Deaktiviert die benutzerdefinierte Summierung.                                                                                                    |                                                                                                    |                   |                                                                                                    |
| SUU0       | Setzt die benutzerdefinierte Summe auf 0.                                                                                                    |                                                                                                    |                   |                                                                                                    |
| ERG+       | Ausdruck erfolgt nur bei Überschuss (Ergebnis >= 0).                                                                                                    |                                                                                                    |                   |                                                                                                    |
| ERG-       | Ausdruck erfolgt nur bei Fehlbetrag (Ergebnis < 0).                                                                                                    |                                                                                                    |                   |                                                                                                    |
| NOTIZ      | Erzeugt eine (evtl. leere) Ausgabezeile<br>(Kann z. B. in Verbindung mit ERG+ und ERG- zur Layoutsteuerung eingesetzt werden).                                                                                                    |                                                                                                    |                   |                                                                                                    |
| <b>TTT</b> | Beschreibende Textzeile z. B. für Blöcke.                                                                                                    |                                                                                                    | B. für Blöcke.    |                                                                                                    |
|            | Anstelle des früher verwendeten Codes Subtitle in untergeordneten Blöcken kann nu<br>einheitlich der Code TITLE verwendet werden!                                                                                                    |                                                                                                    | verwendet werden! |                                                                                                    |
| DEB        |                                                                                                    | 0                                                                                                    | Stufe 0           | Beginn Debitoren-(Mieter-) Block                                                                                     |
| SUA        |                                                                                                    | 0                                                                                                    | Stufe 0 Fehler    | Fehler: SUA in falscher Stufe<br>SUA kann nicht in Stufe 0 stehen (ABK bedingt<br>Stufenanhebung).                   |
| SU0        |                                                                                                    | 0                                                                                                    | Stufe 0           | Laufende Summe der Stufe 0 # KLB #                                                                                   |
| SU1 oder   | SU2                                                                                                    | Stufe 0                                                                                                    | Fehler            | Fehler: SU1 oder SU2 in falscher Stufe<br>SU1 oder SU2 kann nicht in Stufe 0 stehen (ABK bedingt<br>Stufenanhebung). |
| ERG_PLUS   |                                                                                                    | 0                                                                                                    | Stufe 0           | Ausdruck erfolgt nur bei Überschuss                                                                                  |
| ERG_MINU   | S                                                                                                    | 0                                                                                                    | Stufe 0           | Ausdruck erfolgt nur bei Fehlbetrag                                                                                  |
| FF         |                                                                                                    | 0                                                                                                    | Stufe 0           | Seitenvorschub                                                                                                    |
| NOTIZ      |                                                                                                    | 0                                                                                                    | Stufe 0           | (evtl. leere) Ausgabezeile                                                                                           |
| END_AUS    |                                                                                                    | 1                                                                                                    | Stufe 0           | Ende Block Ausgaben                                                                                                  |
| END_ABK    |                                                                                                    | 1                                                                                                    | Stufe 0           | Ende Block Alter Bankbestand                                                                                         |
| END_EIN    |                                                                                                    | 1                                                                                                    | Stufe 0           | Ende Block Einnahmen                                                                                                 |
| END_NBK    |                                                                                                    | 1                                                                                                    | Stufe 0           | Ende Block Neuer Bankbestand                                                                                         |
| SUB        |                                                                                                    | 1                                                                                                    | Stufe 2           | Beginn Subblock                                                                                                    |
| K          |                                                                                                    | 1                                                                                                    | Stufe 1           | Konten                                                                                                    |

| SG                                                                | 1                                                                                            | Stufe 1                                              | Ausgabe der Gesamtsumm                                                                          | ne                                                                                                    |
|-------------------------------------------------------------------|----------------------------------------------------------------------------------------------|------------------------------------------------------|-------------------------------------------------------------------------------------------------|----------------------------------------------------------------------------------------------------|
| SUA                                                               | 1                                                                                            | Stufe 1                                              | Laufende Summe des ABK                                                                          | -Blocks                                                                                                    |
| SU0                                                               | 1                                                                                            | Stufe 1 Fehler                                       | Fehler: SU0 in falscher Stu                                                                     | fe, nur in Stufe 0 erwartet                                                                                                    |
| SU1                                                               | 1                                                                                            | Stufe 1                                              | Laufende Summe der Stufe                                                                        | e 1                                                                                                    |
| SU2                                                               | 1                                                                                            | Stufe 1 Fehler                                       | Fehler: SU2 in falscher Stu                                                                     | fe, nur in Stufe 2 erwartet                                                                                                    |
| TITLE                                                             | 1                                                                                            | Stufe 1                                              | Titel vom Block 1                                                                               |                                                                                                    |
| NOTIZ                                                             | 1                                                                                            | Stufe 1                                              | (evtl. leere) Ausgabezeile.                                                                     |                                                                                                    |
| END_SUB                                                           | Stufe 2                                                                                      | Stufe 1                                              | Ende Sub-Block                                                                                  |                                                                                                    |
| К                                                                 | 2                                                                                            | Stufe 2                                              | Konten                                                                                          |                                                                                                    |
| TITLE                                                             | 2                                                                                            | Stufe 2                                              | Titel vom Block 2                                                                               |                                                                                                    |
| SG                                                                | 2                                                                                            | Stufe 2                                              | Ausgabe der Gesamtsumm                                                                          | ne                                                                                                    |
| SUA                                                               | 2                                                                                            | Stufe 2                                              | Laufende Summe des ABK-<br>ersten SUB-Konstruktion st                                           | Blocks, wenn ABK innerhalb der<br>eht                                                                                                    |
| SU0                                                               | 2                                                                                            | Stufe 2 Fehler                                       | Fehler: SU0 in falscher Stu                                                                     | fe, nur in Stufe 0 erwartet                                                                                                    |
| SU1                                                               | 2                                                                                            | Stufe 2 Fehler                                       | Fehler: SU1 in falscher Stu                                                                     | fe, nur in Stufe 1 erwartet                                                                                                    |
| SU2                                                               | 2                                                                                            | Stufe 2                                              | Laufende Summe der Stufe                                                                        | e 2                                                                                                    |
| FF                                                                | 2                                                                                            | Stufe 2                                              | Seitenvorschub                                                                                  |                                                                                                    |
| NOTIZ                                                             | 2                                                                                            | Stufe 2                                              | (evtl. leere) Ausgabezeile                                                                      |                                                                                                    |
| Spalte !                                                          | Mussfe                                                                                       | elder, werden a                                      | uch angezeigt, wenn keine                                                                       | Daten vorliegen                                                                                                    |
| Spalte Kompakt                                                    | Nur Su                                                                                       | mmenausgabe                                          | in einer Zeile (nur für K-Ze                                                                    | ilen relevant)                                                                                                    |
| Spalte Format                                                     | Spalte Format<br>Beachten Sie bitte die genaue Schreibweise - auch die Groß-Kleinschreibung! |                                                      |                                                                                                 |                                                                                                    |
| Format                                                            | Bed                                                                                          | eutung                                               |                                                                                                 | Relevant für                                                                                                    |
| FETT=J                                                            | Text<br>der                                                                                  | fett ausgeben,<br>Ausgabe                            | startet Fettschrift-Modus                                                                       | alle Definitionen                                                                                                    |
| FETT=N Text normal ausgeb   Modus der Ausgabe                     |                                                                                              | en, beendet Fettschrift-                             | alle Definitionen                                                                               |                                                                                                    |
| TRENNLINIE=J Trennlinie v                                         |                                                                                              | linie vor der Zeile ausgeben                         |                                                                                                 | Summendefinition, Formatangabe<br>für eine Zeile mit Summencode<br>(SG, SU, SUA, SU0, SU1, SU2)                                                 |
| TRENNLINIE=N keine Trennlinie voi                                 |                                                                                              | r der Zeile ausgeben                                 | Summendefinition, Formatangabe<br>für eine Zeile mit Summencode<br>(SG, SU, SUA, SU0, SU1, SU2) |                                                                                                    |
| EINZELN=B Einzelbuchungsnach<br>Alle Buchungen ein<br>ausgegeben. |                                                                                              | hweis:<br>es Kontos werden einzeln                   | Kontendefinition<br>Formatangabe für Kontenzeilen<br>(Code: K)                                  |                                                                                                    |
| EINZELN=K Kontensaldoausgabe ausgegeben.                          |                                                                                              | e: Der Kontosaldo wird                               | Kontendefinition (Code: K)                                                                      |                                                                                                    |
| AUSGABE=NE                                                        |                                                                                              |                                                      |                                                                                                 |                                                                                                    |
| AUSGABE=MW Ausgabe des MwSt-                                      |                                                                                              | gabe des Netto-                                      | Betrags                                                                                         | alle Definitionen mit Ausgabe von<br>Beträgen                                                                                                   |
| AUSGABE=MW                                                        | Aus<br>Aus                                                                                   | gabe des Netto-<br>gabe des MwSt-                    | Betrags<br>Betrags                                                                              | alle Definitionen mit Ausgabe von<br>Beträgen<br>alle Definitionen mit Ausgabe von<br>Beträgen                                                  |
| AUSGABE=MW<br>AUSGABE=BR                                          | Aus<br>Aus<br>Aus                                                                            | gabe des Netto-<br>gabe des MwSt-<br>gabe des Brutto | Betrags<br>Betrags<br>-Betrags                                                                  | alle Definitionen mit Ausgabe von<br>Beträgen<br>alle Definitionen mit Ausgabe von<br>Beträgen<br>alle Definitionen mit Ausgabe von<br>Beträgen |

| Format         | Bedeutung                                                                                                    | Relevant für                                  |
|----------------|----------------------------------------------------------------------------------------------------|-----------------------------------------------|
| AUSGABE= BR/MW | Ausgabe von Brutto- und MwSt-Betrag in zwei<br>nacheinanderfolgenden Zeilen. Die MwSt-<br>Zeile wird mit * gekennzeichnet. | alle Definitionen mit Ausgabe von<br>Beträgen |

### Verwaltungsabrechnung erweitert drucken

Sie können die Verwaltungsabrechnung über den Kommandoleistenschalter Drucken in verschiedenen Ausführungen drucken. Der Unterschied besteht dabei in der Art der auszuwertenden Objekte, d. h. welche Objekte für die Auswertung herangezogen werden sollen. Vor dem Drucken oder dem Erstellen der Vorschau der Abrechnung müssen Sie

- 1. den korrekten Jahrgang auswählen,
- 2. die Abrechnungsparameter anlegen (s. Parameter),
- 3. bei objekspezifischer Verwaltungsabrechnung das aktuelle Objekt einstellen und
- 4. dem Objekt Eigentümer zuordnen (soweit noch nicht erfolgt, siehe Objektstamm).
- 5. Ggf. müssen Sie noch den gewünschten Drucker einstellen. Die Auswahl der Listensprache unterstützt eine ggf. konfigurierte Mehrsprachigkeit.
- 6. Klicken Sie in der Kommandoleiste Drucken.

# Verfügbare Textplatzhalter für die Vorlage des Anschreibens

Beim Druck der Verwaltungsabrechnung wird vor der eigentlichen Abrechnung ein Anschreiben als zusätzliche Seite ausgegeben. Dieses wird mit der integrierten iX-Haus Texterfassung angelegt oder als Wordtext im Vorlagenmanager, wenn eine entsprechende Aktivierung für den neuen Serienbrief erfolgt ist. Dann sind Wordvorlagen vom Texttyp VWe nutzbar. Ihr Consultant der CREM SOLUTIONS stellt Ihnen hierzu gerne Mustertexte bereit.

Zusätzlich zu den Standard-Textplatzhaltern stehen Ihnen für den Druck der Verwaltungsabrechnung mit ASCII-Vorlagen noch folgende Platzhalter zur Verfügung:

| Platzhalter | Informationen                                                                                                    |
|-------------|----------------------------------------------------------------------------------------------------|
| \$dvon      | Datum Beginn der Verwaltungsabrechnung                                                                                                    |
| \$dbis      | Datum Ende der Verwaltungsabrechnung                                                                                                    |
| \$gsaldo    | Gesamtsaldo (positiv)                                                                                                    |
| \$esaldo    | Eigentümersaldo                                                                                                    |
| \$eproz     | Eigentümeranteil in Prozent                                                                                                    |
| \$ebsal     | Eigentümeranteil am Endsaldo der Bank                                                                                                    |
| \$autorenr  | Variable für die automatisch hochgezählte Rechnungsnummer aus dem Feld Start ab<br>ReNr. Damit in den Abrechnungen eine eindeutige Rechnungsnummer gewährleistet<br>ist, muss diese Nummer mit der Objektnummer und dem Abrechnungsjahrgang<br>kombiniert werden. Eine Variable für eine eindeutige Rechnungsnummer könnte also z.<br>B. so aufgebaut sein: \$autojahr-\$onr-\$autorenr |
| \$adrnr     | ADAM-NummerDie ADAM-Nr. ist eine eindeutige Nummerierung für Personen (zweite<br>Seite Personenstammblatt)                                                                                                    |

Sie können Sie alternativ hierzu Wordvorlagen über den Vorlagenmanager mit Textyp VWe definieren.

Dazu muss unter Fachadministration > System > Systemeinstellungen Datenbank in der Systemeinstellung AktiviereNeuenSerienbrief das Modul ix3020 aktiviert sein. Alte ASCII-Vorlagen können nicht migriert werden. Verfügbare Platzhalter werden in der Benutzerhilfe zum Texttyp Vwe beschrieben.

# Was brauche ich dazu?

## Codes und Regeln zur Gliederung einer erweiterten Verwaltungsabrechnung

Codes und Regeln ermöglichen eine strukturierte Aufstellung der Verwaltungsabrechnung erweitert. Bestimmte Codes definieren einen Blockbeginn und in Abhängigkeit des Codes wird so ein Stufenwechsel in eine andere Stufe ausgelöst. Einige Blöcke können nur in bestimmten Stufen, einmalig oder mehrfach genutzt werden.

- 1. Der Block ABK muss am Anfang als 1. Block definiert werden.
- 2. Der Block ABK darf nur einmal vorkommen.
- 3. Stufenwechsel erfolgen in Abhängigkeit der verwendeten Codes.
- 4. Die Definition beginnt in Stufe 0.
- 5. Die maximale Stufe ist 2.

| Codes | und   | Regeln | zum | Stufenwechsel |  |
|-------|-------|--------|-----|---------------|--|
|       | ••••• |        |     |               |  |

| Der Code     | in Stufe<br>definiert | führt zur      | Bedeutung                                                                                                    |
|--------------|-----------------------|----------------|----------------------------------------------------------------------------------------------------|
| AUS          | 0                     | Stufe 1        | Beginn Block Ausgaben                                                                                                |
| ABK          | 0                     | Stufe 1        | Beginn Block Alter Bankbestand                                                                                       |
| EIN          | 0                     | Stufe 1        | Beginn Block Einnahmen                                                                                               |
| NBK          | 0                     | Stufe 1        | Beginn Block Neuer Bankbestand                                                                                       |
| DEB          | 0                     | Stufe 0        | Beginn Debitoren-(Mieter-) Block                                                                                     |
| SUA          | 0                     | Stufe 0 Fehler | Fehler: SUA in falscher Stufe<br>SUA kann nicht in Stufe 0 stehen (ABK bedingt<br>Stufenanhebung).                   |
| SU0          | 0                     | Stufe 0        | Laufende Summe der Stufe 0 # KLB #                                                                                   |
| SU1 oder SU2 | Stufe 0               | Fehler         | Fehler: SU1 oder SU2 in falscher Stufe<br>SU1 oder SU2 kann nicht in Stufe 0 stehen (ABK bedingt<br>Stufenanhebung). |
| ERG_PLUS     | 0                     | Stufe 0        | Ausdruck erfolgt nur bei Überschuss                                                                                  |
| ERG_MINUS    | 0                     | Stufe 0        | Ausdruck erfolgt nur bei Fehlbetrag                                                                                  |
| FF           | 0                     | Stufe 0        | Seitenvorschub                                                                                                    |
| NOTIZ        | 0                     | Stufe 0        | (evtl. leere) Ausgabezeile                                                                                           |
| END_AUS      | 1                     | Stufe 0        | Ende Block Ausgaben                                                                                                  |
| END_ABK      | 1                     | Stufe 0        | Ende Block Alter Bankbestand                                                                                         |
| END_EIN      | 1                     | Stufe 0        | Ende Block Einnahmen                                                                                                 |
| END_NBK      | 1                     | Stufe 0        | Ende Block Neuer Bankbestand                                                                                         |

| Der Code       | in<br>de | Stufe<br>finiert                      | führt zur                                                           | Bedeutung                                |                                                                                                 |
|----------------|----------|---------------------------------------|---------------------------------------------------------------------|------------------------------------------|-------------------------------------------------------------------------------------------------|
| SUB            | 1        |                                       | Stufe 2 Beginn Subblock                                             |                                          |                                                                                                 |
| К              | 1        |                                       | Stufe 1                                                             | Konten                                   |                                                                                                 |
| SG             | 1        |                                       | Stufe 1                                                             | Ausgabe der Gesamt                       | summe                                                                                           |
| SUA            | 1        |                                       | Stufe 1                                                             | Laufende Summe de                        | s ABK-Blocks                                                                                    |
| SU0            | 1        |                                       | Stufe 1 Fehler                                                      | Fehler: SU0 in falsch                    | er Stufe, nur in Stufe 0 erwartet                                                               |
| SU1            | 1        |                                       | Stufe 1                                                             | Laufende Summe de                        | r Stufe 1                                                                                       |
| SU2            | 1        |                                       | Stufe 1 Fehler                                                      | Fehler: SU2 in falsch                    | er Stufe, nur in Stufe 2 erwartet                                                               |
| TITLE          | 1        |                                       | Stufe 1                                                             | Titel vom Block 1                        |                                                                                                 |
| NOTIZ          | 1        |                                       | Stufe 1                                                             | (evtl. leere) Ausgabe                    | zeile.                                                                                          |
| END_SUB        | Stı      | ufe 2                                 | Stufe 1                                                             | Ende Sub-Block                           |                                                                                                 |
| К              | 2        |                                       | Stufe 2                                                             | Konten                                   |                                                                                                 |
| TITLE          | 2        |                                       | Stufe 2                                                             | Titel vom Block 2                        |                                                                                                 |
| SG             | 2        |                                       | Stufe 2                                                             | Ausgabe der Gesamt                       | summe                                                                                           |
| SUA            | 2        |                                       | Stufe 2                                                             | Laufende Summe de<br>der ersten SUB-Kons | s ABK-Blocks, wenn ABK innerhalb<br>truktion steht                                              |
| SU0            | 2        |                                       | Stufe 2 Fehler                                                      | Fehler: SU0 in falsch                    | er Stufe, nur in Stufe 0 erwartet                                                               |
| SU1            | 2        |                                       | Stufe 2 Fehler                                                      | Fehler: SU1 in falsch                    | er Stufe, nur in Stufe 1 erwartet                                                               |
| SU2            | 2        |                                       | Stufe 2                                                             | Laufende Summe de                        | r Stufe 2                                                                                       |
| FF             | 2        |                                       | Stufe 2                                                             |                                          | Seitenvorschub                                                                                  |
| NOTIZ          | 2        |                                       | Stufe 2                                                             | (evtl. leere) Ausgabe                    | zeile                                                                                           |
| Spalte !       | Мι       | ussfelder, v                          | werden auch ar                                                      | ngezeigt, wenn keine                     | Daten vorliegen                                                                                 |
| Spalte Kompakt | Νι       | ır Summer                             | nausgabe in ein                                                     | er Zeile (nur für K-Ze                   | ilen relevant)                                                                                  |
| Spalte Format  | Ζι<br>Βε | ısätzliche F<br>eachten Sie           | <sup>-</sup> ormatierungsa<br>e bitte die gena                      | anweisungen<br>Jue Schreibweise - au     | ch die Groß-Kleinschreibung!                                                                    |
| Format         |          | Bedeutur                              | ng                                                                  |                                          | Relevant für                                                                                    |
| FETT=J         |          | Text fett a<br>der Ausga              | usgeben, start<br>be                                                | et Fettschrift-Modus                     | alle Definitionen                                                                               |
| FETT=N         |          | Text norm<br>Modus der                | al ausgeben, b<br>Ausgabe                                           | eendet Fettschrift-                      | alle Definitionen                                                                               |
| TRENNLINIE=J   |          | Trennlinie                            | vor der Zeile a                                                     | usgeben                                  | Summendefinition, Formatangabe<br>für eine Zeile mit Summencode<br>(SG, SU, SUA, SU0, SU1, SU2) |
| TRENNLINIE=N   |          | keine Trer                            | inlinie vor der Z                                                   | Zeile ausgeben                           | Summendefinition, Formatangabe<br>für eine Zeile mit Summencode<br>(SG, SU, SUA, SU0, SU1, SU2) |
| EINZELN=B      |          | Einzelbuch<br>Alle Buchu<br>ausgegebe | buchungsnachweis:<br>Ichungen eines Kontos werden einzeln<br>geben. |                                          | Kontendefinition<br>Formatangabe für Kontenzeilen<br>(Code: K)                                  |
| EINZELN=K      |          | Kontensalo<br>ausgegebe               | doausgabe: De<br>en.                                                | r Kontosaldo wird                        | Kontendefinition (Code: K)                                                                      |
| AUSGABE=NE     |          | Ausgabe d                             | les Netto-Betra                                                     | gs                                       | alle Definitionen mit Ausgabe von<br>Beträgen                                                   |
| AUSGABE=MW     |          | Ausgabe d                             | les MwSt-Betra                                                      | gs                                       | alle Definitionen mit Ausgabe von<br>Beträgen                                                   |
| AUSGABE=BR     |          | Ausgabe d                             | sgabe des Brutto-Betrags                                            |                                          | alle Definitionen mit Ausgabe von<br>Beträgen                                                   |

| Format         | Bedeutung                                                                                                    | Relevant für                                  |
|----------------|----------------------------------------------------------------------------------------------------|-----------------------------------------------|
| AUSGABE=NE/MW  | Ausgabe von Netto- und MwSt-Betrag in zwei<br>nacheinanderfolgenden Zeilen. Die MwSt-<br>Zeile wird mit * gekennzeichnet.  | alle Definitionen mit Ausgabe von<br>Beträgen |
| AUSGABE= BR/MW | Ausgabe von Brutto- und MwSt-Betrag in zwei<br>nacheinanderfolgenden Zeilen. Die MwSt-<br>Zeile wird mit * gekennzeichnet. | alle Definitionen mit Ausgabe von<br>Beträgen |

### Verfügbare Textplatzhalter für die Vorlage des Anschreibens

Beim Druck der Verwaltungsabrechnung wird vor der eigentlichen Abrechnung ein Anschreiben als zusätzliche Seite ausgegeben. Dieses wird mit der integrierten iX-Haus Texterfassung angelegt oder als Wordtext im Vorlagenmanager, wenn eine entsprechende Aktivierung für den neuen Serienbrief erfolgt ist. Dann sind Wordvorlagen vom Texttyp VWe nutzbar. Ihr Consultant der CREM SOLUTIONS stellt Ihnen hierzu gerne Mustertexte bereit.

Zusätzlich zu den Standard-Textplatzhaltern stehen Ihnen für den Druck der Verwaltungsabrechnung mit ASCII-Vorlagen noch folgende Platzhalter zur Verfügung:

| Platzhalter | Informationen                                                                                                    |  |  |  |
|-------------|----------------------------------------------------------------------------------------------------|--|--|--|
| \$dvon      | Datum Beginn der Verwaltungsabrechnung                                                                                                    |  |  |  |
| \$dbis      | Datum Ende der Verwaltungsabrechnung                                                                                                    |  |  |  |
| \$gsaldo    | Gesamtsaldo (positiv)                                                                                                    |  |  |  |
| \$esaldo    | Eigentümersaldo                                                                                                    |  |  |  |
| \$eproz     | Eigentümeranteil in Prozent                                                                                                    |  |  |  |
| \$ebsal     | Eigentümeranteil am Endsaldo der Bank                                                                                                    |  |  |  |
| \$autorenr  | Variable für die automatisch hochgezählte Rechnungsnummer aus dem Feld Start ab<br>ReNr. Damit in den Abrechnungen eine eindeutige Rechnungsnummer gewährleistet<br>ist, muss diese Nummer mit der Objektnummer und dem Abrechnungsjahrgang<br>kombiniert werden. Eine Variable für eine eindeutige Rechnungsnummer könnte also z.<br>B. so aufgebaut sein: \$autojahr-\$onr-\$autorenr |  |  |  |
| \$adrnr     | ADAM-NummerDie ADAM-Nr. ist eine eindeutige Nummerierung für Personen (zweite<br>Seite Personenstammblatt)                                                                                                    |  |  |  |

Sie können Sie alternativ hierzu Wordvorlagen über den Vorlagenmanager mit Textyp VWe definieren. Dazu muss unter Fachadministration > System > Systemeinstellungen Datenbank in der Systemeinstellung AktiviereNeuenSerienbrief das Modul ix3020 aktiviert sein. Alte ASCII-Vorlagen können nicht migriert werden. Verfügbare Platzhalter werden in der Benutzerhilfe zum Texttyp Vwe beschrieben.

From: iX-Wiki

Last update: 2023/03/13 14:07